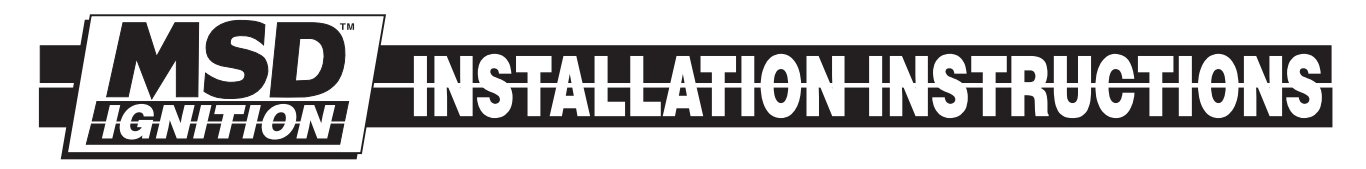

# Hand Held Programmer/Monitor PN 7550, for the MSD Programmable Digital-7 Ignition Control

These instructions are meant to illustrate the operation of the Programmer/Monitor and how to navigate its program menus. Reading the instructions as you operate the Programmer to become familiar with the screens and menus will assist in your programming.

### **Parts Included**

#### 1 – Programmer/Monitor, PN 7550

The PN 7550 Programmer connects to the MSD Programmable Digital-7 Ignition Control with the supplied 9-pin wiring harness. It can be left connected when making passes or removed. If you choose to remove it after making changes in the program, you must go to the Save menu to store the new programs in the Ignition before disconnecting the harness.

There are six buttons on the PN 7550 (Figure 1). The top four are used for programming all of the features of the PN 7530 Ignition. The two Launch Control buttons put you directly to the Launch RPM setting adjustment for last minute starting line changes.

**ENTER** – This is used to open the selected field for further programming or to load a new program.

**NEXT** – Pressing this button moves the cursor to the next field. After making an adjustment to a program, pressing NEXT will take you to the Save menu.

**Up (** $\hat{\parallel}$ **) and Down (** $\hat{\Downarrow}$ **) Arrows** – These buttons are used to change the settings of programs such as rpm or timing. Pressing the up button increases the rate while the down arrow lowers it.

# LAUNCH REV LIMITER -

Pressing one of these buttons takes you directly to the RPM Launch limit for quick starting line changes. Once at this menu, use the arrow keys to adjust the rpm limit. Note that this rpm limit will automatically be saved without having to go to the Save menu.

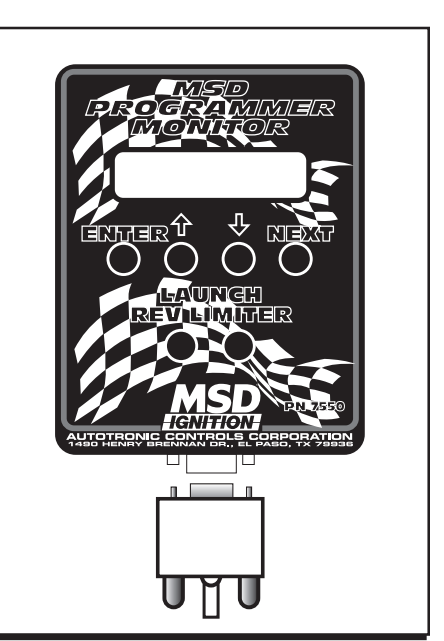

Figure 1 Button Operation.

### **MENU TREE**

The following menu tree shows the different screens and programs of the Ignition and Monitor.

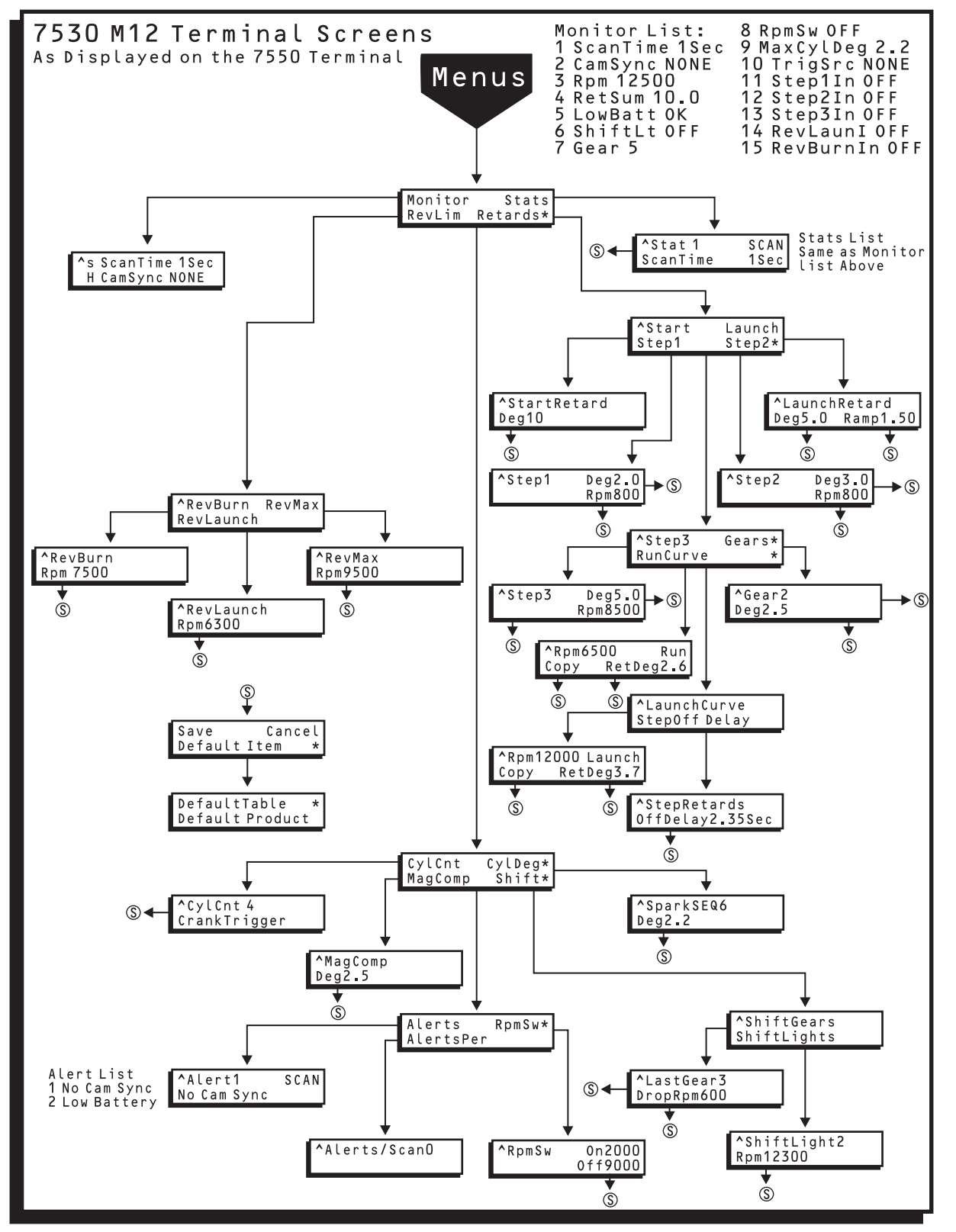

Figure 2 The Menu Tree.

AUTOTRONIC CONTROLS CORPORATION • 1490 HENRY BRENNAN DR., EL PASO, TEXAS 79936 • (915) 857-5200 • FAX (915) 857-3344

#### **INSTALLATION INSTRUCTIONS**

When you first turn the ignition on, the Programmer will display a short introduction with MSD, the ignition version and other information. You can bypass this to get to the Main Menu by pressing Enter.

## MAIN MENUS

The Main Menus are shown in Figure 3. Note the \* on the right side of the screen. This means that there is more to this menu above or below list shown. By pressing  $\downarrow\downarrow$  you will get to the next part of the Main Menu. Note that three screens comprise the Main Menu.

### NAVIGATING THE MENUS

To move around to the options in a menu, use the Next button. Whichever subject's first letter is flashing, that is the active choice. That is, when you press Next, the next screen will be that choice. Also note that there is an Previous symbol (^) in the left corner of the monitor. This will take you to the previous menu. When this is flashing and you select Enter, you will be taken to the previous screen.

#### **SAVE MENU**

This is the Menu that you have to go to in order to change a program. When you hit Enter or Next after making a change in a program, it automatically takes you to the Save Menu. Note that there is another screen below the one that comes up (as indicated by the lower \*). There are five choices at the Save Menu:

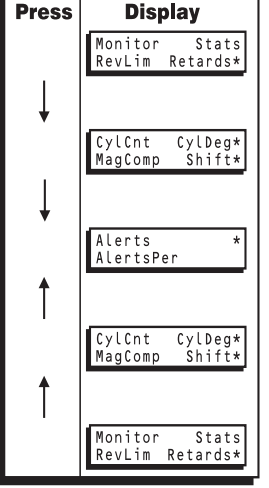

Press

Figure 3 Main Menus.

# SAVE MENU

| Save            | This will save the new program value in the Ignition.                                                                                   |
|-----------------|----------------------------------------------------------------------------------------------------|
| Cancel          | This will restore the previous value.                                                                                                   |
| Default Item    | This restores the program to the default value.                                                                                         |
| Default Table   | Restores the complete table back to the default value. This is handy in cases such as the Launch Curve where there are numerous values. |
| Default Product | Entering this will restore EVERY PROGRAM back to default properties.<br>Take note that you will start completely over by entering this! |

When the Save screen comes up, the Save command is already flashing. By hitting Enter (or Next) the value will be saved and the monitor will display the new value.

#### **RPM Example:**

Following is an example of how to edit the MaxRev rpm limit (Figure 4).

#### Main Menu

Press Next until RevLim flashes. Then press Enter

#### **RPM Limit Menu**

Press Next until RevMax flashes, then press ENTER. This takes you to the RevMax rpm program screen.

#### **RevMax Menu**

Press Next until the RPM flashes, then push the  $\downarrow$  or  $\uparrow$  button until your value is shown. Then press Enter which will take you to the Save Menu.

#### **Save Menu**

Save will be flashing so press Enter. The screen will go back to the RevMax rpm value to show the new value/program.

| Press | Display                                                                                                    | Press                                                                                                    | Display                                                                                                    | Press                | Display                                                                                                    | Press | Display                                                                                                    |
|-------|----------------------------------------------------------------------------------------------------|----------------------------------------------------------------------------------------------------|----------------------------------------------------------------------------------------------------|----------------------|----------------------------------------------------------------------------------------------------|-------|----------------------------------------------------------------------------------------------------|
| NEXT  | The RevLim field is blinking.<br>The RevLim field is selected<br>on the Main Menu.<br>Monitor Stats<br>evLim Retards*                                                                             | ENTER                                                                                                    | After the ENTER button is<br>pressed, the Return field<br>(^) is blinking on the<br>RevMax menu.<br>^RevMax<br>Rpm 7700 | UP<br>(HELD<br>DOWN) | P When the UP button is held<br>down, the rpm value will<br>continue to step up by 100.<br>When the value reaches<br>8000 rpm, the step size will<br>step up by 1000 Rpm.<br>The number sequence<br>resulting from HOLDING the<br>UP button becomes: 7700,<br>7800, 7900, 8000, 9000,<br>10000. After releasing the<br>UP button, the larger step<br>is removed. Pressing the<br>UP button again will step | ENTER | After the ENTER button<br>is pressed, the Rpm<br>RevMax value is saved<br>in the ignition and the<br>screen displays the<br>RevMax Rpm value.<br>^RevMax<br>_pm 10100 |
|       | hite the ErvLim is now<br>displayed. The RevLim is now<br>displayed. The Return field<br>is blinking (^ is used for<br>"return to previous menu")<br>^RevBurn RevMax<br>RevLaunch                 | NEXT                                                                                                    | After the NEXT button is<br>pressed, the Rpm field is<br>blinking on the RevMax<br>menu.<br>^RevMax<br>_pm 7700         |                      |                                                                                                    |       |                                                                                                    |
| ENTER | After the ENTER button is pressed again, the display                                                                                                    | UP                                                                                                    | UP The UP and DOWN buttons can now be used                                                                              |                      | 10100).                                                                                                    |       |                                                                                                    |
| ENTER | Is returned to the Main<br>Menu. The RevLim field<br>is blinking. Press ENTER.<br>Monitor Stats<br>evLim Retards*<br>Press NEXT until RevMax is<br>blinking. Now the RevMax<br>field is blinking. | to change the RevMax<br>rpm value. After the UP<br>button is pressed, the<br>rpm value is larger by 100<br>(the step size for RevMax.) |                                                                                                    | NEXT                 | After the NEXT button is<br>pressed, the SAVE menu<br>is displayed. The SAVE<br>field is blinking on the<br>SAVE menu.<br>Save Cancel<br>Default Item *                                                                                                    |       |                                                                                                    |
|       | RevBurn evMax<br>RevLaunch                                                                                                    |                                                                                                    |                                                                                                    |                      |                                                                                                    |       |                                                                                                    |

Figure 4 Changing the Overrev RPM Setting.

# **PROGRAMMING A RUN TIMING CURVE**

When using the Programmer to build a timing curve, you must program a timing value for every 100 rpm. If you skip a step, the timing retard will return to the default setting (no retard) for that rpm range. It is highly recommended to draw the timing curve on a graph and figure out the degree/rpm steps before attempting to program it into the Ignition.

MSD built in a copy function that will program the same amount of timing for each rpm though each step still needs to be Entered.

Following is an example of programming the Run curve. With the timing on the engine set at 36°, we want it to be 16° at idle and begin ramping up at 1,000 rpm. By 3,000 rpm we want to be back at the full 36° (This means 1° per 100 rpm steps).

To get this incremental amount, divide the rpm range of the curve by 100 (rpm increments). Take this result and divide it by the total amount of timing changes to come up with the amount of timing that needs to be adjusted per step (100 rpm).

#### Main Menu

Press Next until Retards flashes, then press Enter

#### First Retard Menu

Note that RunCurve is not listed, but there is and \* on lower right of the monitor which means that there is more to this menu. Push the  $\Downarrow$  button to get to the next part of the menu, then click Next until RunCurve flashes. Press Enter.

#### **RunCurve Menu**

Use the Next button to get to the RPM down to 800 rpm, the lowest programmable rpm. Then use Next to maneuver to the RetDeg and use the arrows to set it to 20° of retard, then press Enter. This goes to the Save menu and select Enter again.

Instead of moving through the entire menu Run Curve menu again, press Next until Copy is active. Now by pressing Enter, you'll notice that the rpm setting is saved and the Monitor moves to the next rpm step (rpm). You only need to change the retard rate then press Copy again. Repeat this procedure for the complete curve. At Deg 0, press NEXT, and ENTER to save the programmed retard curve.

#### **Monitor Mode**

In Scan mode the monitor will scroll through all of the settings (or the ones you choose) so you can view each parameter when the engine is running.

| Alert                        | This will display a 1 for No Cam Sync, or a 2 for Low Battery.                                                                                                    |
|------------------------------|----------------------------------------------------------------------------------------------------|
| CamSync                      | This confirms that the ignition is receiving a sync signal. It will display either Sync or None.                                                                                                    |
| Сору                         | This comes up on the Run and Launch Curve menus. It eases<br>programming each step by copying the value of the previous step,<br>with auto increment of Rpm.                                                                                                    |
| CylCnt                       | Cylinder Count, for the number of cylinders of your engine.                                                                                                    |
| Distributor/<br>Cranktrigger | Selects type of input trigger device connected for optimization of the RevLimiter.                                                                                                    |
| CylDeg                       | The amount of timing that you want to pull out of the accompanying cylinder. $0^{\circ}$ -5.0° per cylinder in .1 Deg increments. You also need to program which cylinder is receiving the retard rate, but note that this is the cylinder sequence order on distributor, not cylinder number. |
| GearRetard                   | The amount of retard that occurs with each gear shift. A different amount of retard can be activated for each gear from third to sixth.                                                                                                    |
| LaunchCurve                  | This is the menu where you program the entire rpm curve in 100 rpm increments of 0.1° from 0 to 25.0°. This is active in gear 1.                                                                                                    |
| LaunchRetard                 | This menu lets you program the retard amount and the setting to ramp it back to the LaunchCurve.                                                                                                    |
| MagComp                      | Magnetic Pickup Compensation. You can compensate for different magnetic style pickups (crank trigger or distributor) from 0° - 3°.                                                                                                    |
| Monitor                      | This lets you choose what parameters you can view while the engine<br>is running, how long the view time lasts and confirm the Cam Sync<br>signal.                                                                                                    |

### **MENU DEFINITIONS**

# MENU DEFINITIONS CONT.

| Retards      | This menu leads you to all of the retard function menus that the ignition<br>is capable of programming including; Step Retards, Launch Retards,<br>Start, the Run Curve, Step Delays and Gear Retards.                                                               |
|--------------|----------------------------------------------------------------------------------------------------|
| RevLim       | The menu to set the three rev limits; RevBurn, RevMax and RevLaunch.                                                                                                    |
| RpmSw On     | The rpm setting that will activate a circuit to turn it on. Adjustable from 2,000 – 12,500 rpm. Default is 2,000 rpm.                                                                                                    |
| RpmSw Off    | The rpm setting that will deactivate a circuit to turn it off. Adjustable from 2,000 to 12,500 rpm. Default is 6,000 rpm.                                                                                                    |
| RunCurve     | This is the menu where you program the entire rpm curve in 100 rpm increments of 0.1° from 0 to 25.0°. This is active in gears 2-6.                                                                                                    |
| ScanTime     | This is the amount of time that a menu stays on the screen when it is in the Monitor mode. It is adjustable from $1 - 9$ seconds. Default is 1 second.                                                                                                    |
| ShiftLt      | This is the rpm setting that the Shift Light is activated. You can program five different values (ShiftLt1, 2) from 2,000 – 12,500 rpm.                                                                                                    |
| StartRetard  | The amount of timing retard being used during cranking. Adjustable from $0^{\circ}$ - 25° in 1° increments.                                                                                                    |
| Stats        | Same as the Monitor list and function, allows items to be scanned or skipped.                                                                                                    |
| Step1-3      | This is the first of three step retards that are activated either by their corresponding wires when supplied with 12 volts or by rpm activation.                                                                                                    |
| StepOffDelay | The amount of time that the retard(s) will remain active after the circuit is deactivated. If a retard is activated through a nitrous solenoid, then the nitrous is shut off, this delay will leave the retard rate active for 0-2.5 seconds. Default is 0.5-second. |

# **Tech Notes**

# **DEFAULT SETTINGS AND ADJUSTMENTS**

The following list shows all of the default values and adjustable increment of the PN 7530 Ignition.

| Dioploy               | Default     | Data Low High (stap by)  |
|-----------------------|-------------|--------------------------|
|                       |             |                          |
|                       | 12,500      | 2,000-12,500 (100)       |
| ShiftLt2 ###00 Rpm    | 12,300      | 2,000-12,500 (100)       |
| ShiftLt3 ###00 Rpm    | 12,100      | 2,000-12,500 (100)       |
| ShiftLt4 ###00 Rpm    | 11,900      | 2,000-12,500 (100)       |
| ShiftLt5 ###00 Rpm    | 11,700      | 2,000-12,500 (100)       |
| LastGear #            | 5           | 2-6                      |
| MagComp #.# Deg       | 2.0         | 0-3.0 (.5)               |
| RevBurn ###00 Rpm     | 7,000       | 2,000-12,500 (100)       |
| RevLaunch ###00 Rpm   | 6,200       | 2,000-12,500 (100)       |
| RevMax ###00 Rpm      | 9,500       | 2,000-12,500 (100)       |
| RetStart ## Deg       | 10          | 00-25                    |
| Retard1 ##.# Deg      | 2.0         | 0-15.0 (.5)              |
| Retard2 ##.# Deg      | 3.0         | 0-15.0 (.5)              |
| Retard3 ##.# Deg      | 5.0         | 0-15.0 (.5)              |
| Retard1 ###00 Rpm     | 800         | 800-12,500 (100)         |
| Retard2 ###00 Rpm     | 800         | 800-12,500 (100)         |
| Retard3 ###00 Rpm     | 800         | 800-12,500 (100)         |
| RetLaun ##.# Deg      | 0.0         | 0-15.0 (.5)              |
| RampTim #.## Sec      | .50         | 0-2.50 (.01)             |
| Spark1 #.# Deg        | 0           | 0-5.0 (.1)               |
| Spark2 #.# Deg        | 0           | 0-5.0 (.1)               |
| Spark3 #.# Deg        | 0           | 0-5.0 (.1)               |
| Spark4 #.# Deg        | 0           | 0-5.0 (.1)               |
| Spark5 #.# Deg        | 0           | 0-5.0 (.1)               |
| Spark6 #.# Deg        | 0           | 0-5.0 (.1)               |
| Spark7 #.# Deg        | 0           | 0-5.0 (.1)               |
| Spark8 #.# Deg        | 0           | 0-5.0 (.1)               |
| CvICnt \$             | 8           | 4/6/8                    |
| Distributor           | Distributor | Distributor/CrankTrigger |
| DropRom ##00          | 600         | 500-1500 (100)           |
| RunCurve Rpm ###00    | 800         | 800-12500 (100)          |
| BunCurve Deg ##.#     | 0           | 0.0-25.0 (.1)            |
| LaunchCurve Rpm ###00 | 800         | 800-12500 (100)          |
| LaunchCurve Deg ##.#  | 0           | 0.0-25.0 (.1)            |
| StepOffDelay #.##     | .50         | 0-2.50 (.01)             |
| AlertsPer #           | 0           | 0-1                      |
| RpmSw On              | 2000        | 2000-12,500 (100)        |
| RpmSw Off             | 6000        | 2000-12,500 (100)        |
| Gear3 Retard Deg #.#  | 0           | 0.0-5.0 (.5)             |
| Gear4 Retard Deg #.#  | 0           | 0.0-5.0 (.5)             |
| Gear5 Retard Deg #.#  | 0           | 0.0-5.0 (.5)             |
| Gear6 Retard Deg #.#  | 0           | 0.0-5.0 (.5)             |
| ScanTime #Sec         | 1           | 1-9                      |
| CamSync \$\$\$\$      | •<br>•      | NONE/SYNC                |
| Bpm ####              |             | monitor                  |
| BetSum ## #           |             | monitor                  |
| Shiftl t \$\$         |             | OFF/ON                   |
| LowBatt \$\$\$        |             | OK/LOW                   |
| Gear #                |             | 1-5                      |
| BomSw \$\$\$          |             | OFE/ON                   |
|                       |             | 0.0-5.0                  |
| TrigScr               |             | NONE/MAG/PTS             |
| Step1In               |             | OFF/ON                   |
| Step2in               |             | OFF/ON                   |
| Step3in               |             | OFF/ON                   |
| Bevlaunin             |             | OFF/ON                   |
| BoyBurnIn             |             | OFF/ON                   |
| nevouiiiii            |             |                          |

AUTOTRONIC CONTROLS CORPORATION • 1490 HENRY BRENNAN DR., EL PASO, TEXAS 79936 • (915) 857-5200 • FAX (915) 857-3344

# TECH NOTES

#### Service

In case of malfunction, this MSD component will be repaired free of charge according to the terms of the warranty. When returning MSD components for service, Proof of Purchase must be supplied for warranty verification. After the warranty period has expired, repair service is charged based on a minimum and maximum charge.

Send the unit prepaid with proof of purchase to the attention of: **Customer Service Department**, **Autotronic Controls Corporation**, **12120 Esther Lama**, **Suite 114**, **El Paso**, **Texas 79936**.

When returning the unit for repair, leave all wires at the length in which you have them installed. Be sure to include a detailed account of any problems experienced, and what components and accessories are installed on the vehicle.

The repaired unit will be returned as soon as possible after receipt, COD for any charges. (Ground shipping is covered by warranty). All units are returned regular UPS unless otherwise noted. For more information, call the MSD Customer Service Line (915) 855-7123. MSD technicians are available from 8:00 a.m. to 5:00 p.m. Monday - Friday (Mountain Time).

#### **Limited Warranty**

Autotronic Controls Corporation warrants MSD Ignition products to be free from defects in material and workmanship under normal use and if properly installed for a period of one year from date of purchase. If found to be defective as mentioned above, it will be replaced or repaired if returned prepaid along with proof of date of purchase. This shall constitute the sole remedy of the purchaser and the sole liability of Autotronic Controls Corporation. To the extent permitted by law, the foregoing is exclusive and in lieu of all other warranties or representations whether expressed or implied, including any implied warranty of merchantability or fitness. In no event shall Autotronic Controls Corporation be liable for special or consequential damages.

AUTOTRONIC CONTROLS CORPORATION • 1490 HENRY BRENNAN DR., EL PASO, TEXAS 79936 • (915) 857-5200 • FAX (915) 857-3344FRM20656Printed In U.S.A.